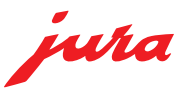

## ユーラ ギガ X8/X8C ご使用に際して(重要事項)

本マニュアルは大切に保管してください。 また長くご使用いただくために下記の事をお守りください。

### 1. 定期点検

メインユニットは約一年でオーバーホールが必要です。年に一度販 売代理店で定期点検を行ってください。

### 2. カルシウム除去

定期的にボイラーや配管のカルシウム詰まりを防ぐためカルシウム 除去が必要です。

カルシウム除去剤を販売代理店でご購入いただきカルシウム除去を 行ってください。

## 3. 毎日の洗浄

長くお使いいただくために洗浄タブレットによる洗浄を毎日行って ください。

毎日洗浄を行わなかった場合メインユニットの寿命が半分程度にな る場合があります。

洗浄を行っていない場合の故障は保証外となりますのでご注意くだ さい。洗浄剤は販売代理店でご購入ください。

### 4. 保証書

故障で保証をお受けになる場合保証書を必ずご提示ください。保証 書の提示がない場合保証を受けられない場合があります。

### 5. 修理の場合

故障、定期点検の場合は販売代理店にご連絡ください。

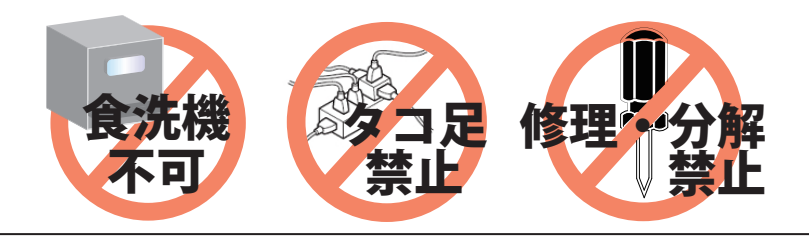

## <sup>ユーラ・ギガ</sup> Jura GIGA X8/X8C 取扱いマニュアル

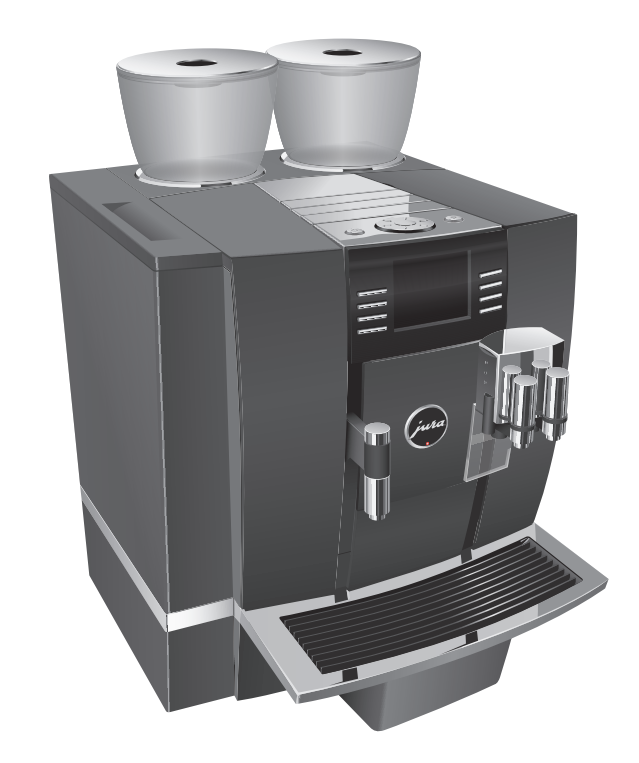

| p.01 | :ご使用に際して      | p.08        | :マシン洗浄        |
|------|---------------|-------------|---------------|
| p.02 | :安全にお使いになるために | p.09        | :ミルク洗浄        |
| p.03 | :製品保証書        | p.10        | : ミルクシステム分解清掃 |
| p.04 | :各部名称         | p.11decalc  | : CA 除去       |
| p.05 | :抽出の準備        | p.11 claris | :フィルター交換      |
| p.06 | : メニューの抽出     | p.12        | :こんなときは       |
| p.07 | :日常のメンテナンス    | p.13        | :トラブルシューティング  |
|      |               | p.14-15     | :プログラミングモード   |

## 安全にお使いになるために

本機を安全にお使いいただくため、機械の電源、設置及び日常の取り扱い時にぜひ守っていただきたい注意とお願いを記述しました。必ずお読みください。

▲ 警告:死亡や重傷を負う可能性がある行為

│ ⚠ 注意:軽傷や中程度の障害および物的損傷を負う可能性がある行為

### 機械電源について

### ▲ 注意:コンセントについて

●本機は単相 200V 専用機です。必ず専用回線を設けてご使用下さい。コンセントは、単相 200V (ボルト) で機械一台あたり 15A(アンペア) 以上の容量を持ったものを本機専用としてご使用 ください。

- テーブルタップ等でのタコ足配線は発煙、発熱など思わぬ事故につながる恐れがあります。
- ▲ 注意:電源プラグ/コードについて

●機械の電源プラグがコンセントに確実に差し込まれていないと、発煙、発熱など思わぬ事故 につながる恐れがあります。

機械の電源プラグをコンセントに確実に差し込んでください。確実に差し込まれていても電源 プラグとコンセントの差し込み状態がゆるんでいる場合は販売店にご相談下さい。

●機械の電源プラグやコードが損傷したりすると、発熱、ショート、発火などの事故につなが る恐れがあります。

機械の電源コードに重いものを乗せたり、足で蹴るなど衝撃を与えないでください。万一 衝撃を与えて電源プラグ端子を曲げたり、コードを傷つけたときは、販売店に連絡し、修理を依頼してください。

お客様が独自に修理をしないでください。

▲ 注意:タコ足配線の禁止について

●発熱、発火などの事故につながる恐れがありますので、テーブルタップや分岐コンセント、 分岐ソケットを利用したタコ足配線は絶対にしないでください。

▲ 注意:延長コードについて

●延長コードには流せる電流に限界があり、不適切な延長コードを使用すると発煙、発熱など 思わぬ事故となります。

電源の延長コードが必要な場合は、販売店にご相談ください。定格不足の延長電源コードやリー ル式延長電源コードは絶対に使用しないでください。また、機械の電源コード や接続してい る延長電源コードは束ねないでください。

▲ 警告:アース線について

●接続(アース)していないと、機械に漏電があるとき、機械の操作中に感電する危険があり ます。**アース線は機械に付属品としてついています**。

●アース線を不適切な場所に接続すると、爆発したり、感電したりする危険があります。

アース線は次の場所に接続しないでください。

①ガス管②避雷針③電話専用アース線④樹脂製の水道管および水道局がアースの対象物と許可 していない水道管や蛇口

アース線の長さが足りないなど、お困りのことや不明な点は、販売店にご相談ください

### 日常の取り扱いの注意

▲ 注意:コーヒー抽出時の事故防止

●スチームノズルやコーヒー抽出部は高温になっています。火傷の恐れがありますので、 蒸気やコーヒーまたは金属部分に直接触れないようご注意ください。

▲ 警告:トラブルがあったときの処置

●機械内部には高温・高電圧の部分があり、触れると**火傷や感電により死に至る**恐れがあります。

●機械の修理が必要なときは必ず販売店に連絡してください。お客様ご自身の修理は絶対 に行わないでください。

●機械から異常な音、臭い、煙などが発生したら、直ちに使用を中止して、電源スイッチを切り、コンセントから電源プラグを抜いて、販売店に連絡してください。

●ブレーカーやヒューズが切れるようなことがありましたら、使用を中止して販売店にご 連絡ください。ヒューズ取付の際、定格以外のヒューズや針金などは絶対に使用しないで ください。

⚠ 注意:火災などの事故防止

●火災などの原因となることがありますので、機械の近くではシンナーやアルコールなどの揮発性可燃物の使用は避けてください。

▲ 注意:機械改造の禁止

●機械の改造や部品の取り外しは思わぬ事故を引き起こします。絶対に行わないで下さい。

- ▲ 注意:漏電などの事故防止
- ●機械に水やその他の液体をこぼさないでください。

▲ 注意:機械故障の防止

- ●機械の内部にクリップなどの金属片を落とさないでください。
- ●コーヒー抽出以外の目的に使用しないでください。

▲ 注意:日常の機械点検のお勧め

- ●定期的に下記の点検を必ず行ってください。
  - ①電源コードやプラグが異常に発熱していませんか。

②電源コード、プラグのゆるみ、およびコードの切り傷や擦り傷がありませんか。 ③アース線が正しく接続されていますか。

⚠ 注意:通電について

●夜間など長時間ご使用にならないときは必ず電源を切ってください。

⚠ 注意:設置環境について

●周辺温度が 30℃以上になる場所でのご使用はおやめ下さい。

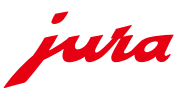

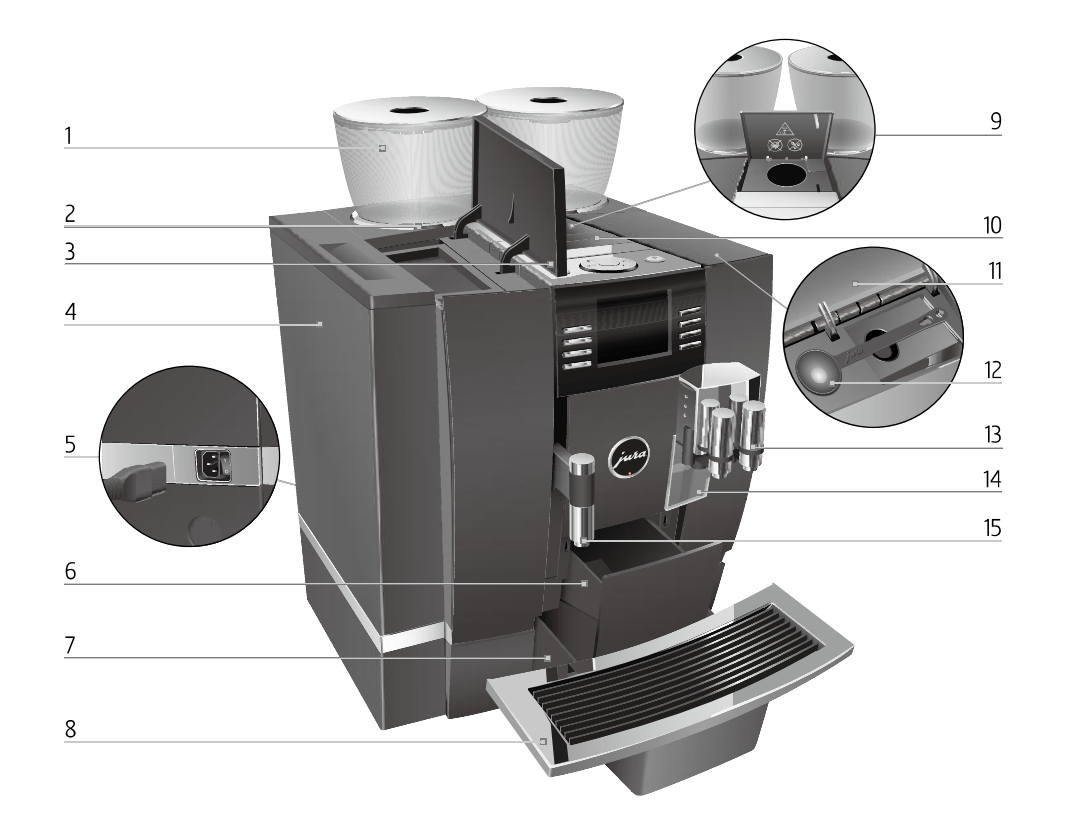

【ディスプレイ周辺】

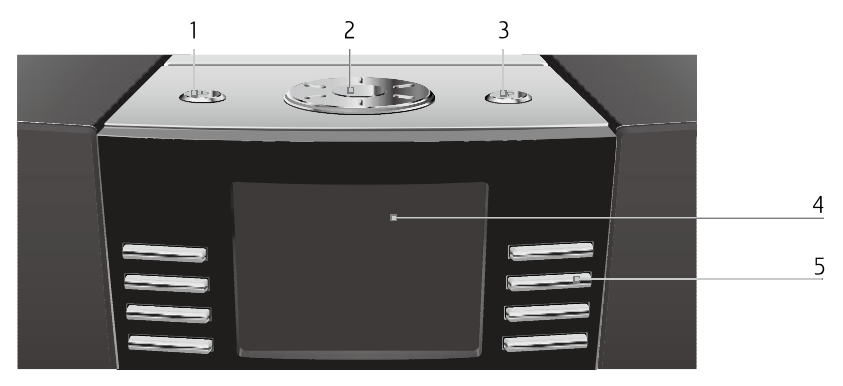

1:オン / オフボタン 2:ロータリースイッチ 3:P ボタン(プログラミング) 4:ディスプレイ
5:マルチファンクションボタン (ディスプレイに何が表示されているかに依存)

【マシン背面】

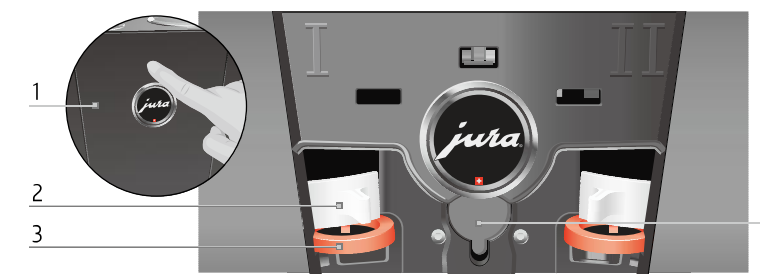

1:サービスカバー(指で押して開けます)
 2:ロック装置
 3:豆容器シャッター
 4:サービスソケット(カバーの下)

 1:アロマカバー付豆容器
 8:カップグリル

 2:豆容器インジケータ
 9:コーヒー粉投入口(洗浄タブレット投入口)

 3:水タンクカバー
 10:ベンチレーションリブ(換気口)

 4:水タンク
 11:計量スプーン入れカバー

 5:電源スイッチと
 12:コーヒー粉軽量スプーン

 電源ケーブルのプラグイン(マシン背面)
 13:高さ・幅が調節可能な抽出口

 6:カス容器
 14:スプラッシュガード

 7:ドリップトレイ
 15:高さ調節可能な給湯口

GIGA X8-P04

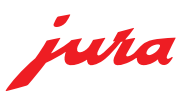

#### 前提条件

※水平かつ平滑で頑丈な場所に設置されていること
※水や蒸気がかかる場所、高温になる場所を避け通気を確保 (変形や故障・オーバーヒートの恐れがあります)
※本コーヒーマシン専用の単相 200V 電源にプラグを挿入
※布や食器でベンチレーションリブ(換気口)を覆わないこと

①水タンクに水を入れる ※GIGAX8C(自動給水タイプ)の場合は不要です。

水タンクカバーを開きます。 水タンクを取り外して、水ですすいでください。 新鮮な、水道水をタンクに満たし、再度本体にセットし、 水タンクカバーを閉じます。

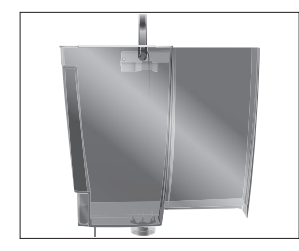

### ご注意

発泡水やミネラルウォーター、お湯などはマシン本体に損傷を与 えたり設定した味を保てなくなります。必ず毎日汲み直した新鮮 な水道水をご使用ください。

水タンクは再度セットする際に、タンク下にコーヒー豆などの異 物が落ちていないか確認します。またセットする際は本体にまっ すぐ差し込みます。 タンク下に異物があったり、タンクが斜めになっていると本体へ 水がスムーズに供給されず 「ロータリースイッチを押して下さい」 と表示されることがあります。

②豆ケースに豆を入れる

アロマ保存カバーを取り外します。 豆容器内部の汚れや異物を確認しあれば取り除きます。 コーヒー豆で豆容器を満たしアロマ保存カバーを閉じます。

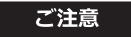

添加剤(例えば糖やフレーバー)で処理したコーヒー豆、挽き豆 または凍結乾燥コーヒーは、グラインダーを損傷します。 豆容器には無添加の正しくローストされたコーヒー豆だけを使用 します。

# ③電源を入れる

マシン背面の主電源が入っていることを確認します。

抽出口の下に排水受を置きます。 マシン上部のオン / オフボタンを押します。(

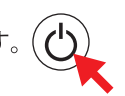

「Booting, Please wait」 「ご利用ありがとうございます」 「マシンをすすぎます」(起動リンスを設定している場合) 抽出口から少量のお湯が出ます。

「加熱しています」

「メニューを選んでください」 と表示され、スタート画面(お気に入り)に設定された 8種のメニューが表示されます。

④ミルクの用意

抽出口右側のコネクタに ミルクチューブを接続します。 もう一方の先端をミルクに 差し入れます。

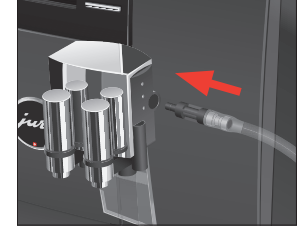

## ご注意

成分無調整の牛乳を使用してください。ロングライフ・ローファット は目詰まりの原因となります。 牛乳を泡立てるための最も重要な要件は、4~8℃のミルク温度で す。ミルククーラー(別売オプション品)のご使用をお勧めします。

スピードマーク 🕑 について

本マシンはコーヒー用、ミルク(スチーム)用の他に給湯専用の サーモブロックがあり、コーヒーのラインへお湯を合流させるバ イパス機能があります。これにより容量の多いメニューもよりス ピーディーに、雑味をおさえすっきりとした味わいで抽出するこ とができます。

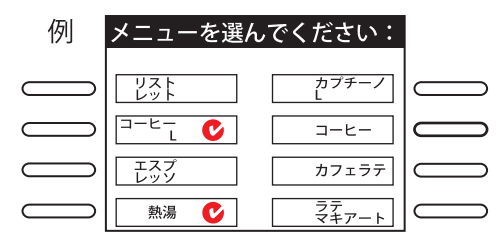

また、このスピードマークは非表示にすることも可能です。 詳しくは販売店にお問い合わせください。

バイパス機能は p メニュー設定→エキスパート→追加湯量という 項目で設定できます。

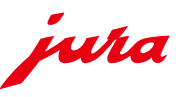

#### 前提条件

液晶画面に「メニューを選んでください:」と表示されている。 抽出の準備ページを参照し、水、豆、ミルクの用意ができて いる。

使用するカップ、グラスを用意し、その高さにあわせて抽出 口の高さを調整しておきます。

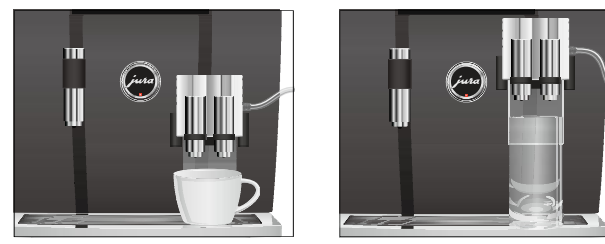

コーヒー、ミルクは右側の抽出口から提供されます。

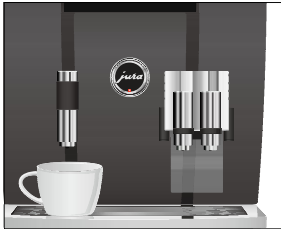

お湯(熱湯)は左の給湯口から提供されます。

抽出には3種類の方法があります。 ◆スタート画面(お気に入り)から ◆メニューセレクタから ◆クラシックから

いずれの場合も抽出中にロータリースイッチを回すことで 量の増減をしたり、ボタンを押すことで抽出を途中でやめ たりすることができます。

※但しバイパス機構を使用したメニュー(赤いマーク付) については抽出中の量変更はできません。 ◆スタート画面(お気に入り)から

最も使用頻度の高いメニューがスタート画面(お気に入り) に設定してあります。

カップ・グラスをセットし、抽出したいメニューのボタンを 押して下さい。

#### 例:コーヒーの抽出

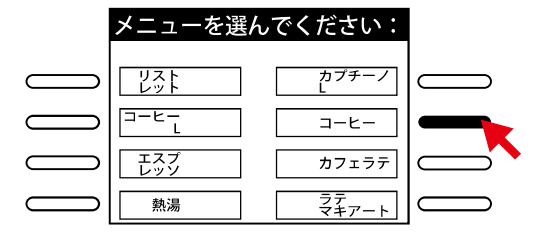

※2秒以内に続けて2回押すことで選択したメニューの2杯 取りができます。

メニューセレクタから  $(M + U - \sqrt{M})$ 

マシン上部のロータリースイッチを回すと設定済みのメニュー(最大 29 種)が次々画面に現れます。 カップ・グラスをセットし、抽出したいメニューを画面中 央に大きく表示させた状態で、ロータリースイッチの中央 あるいは右下の抽出ボタンを押して下さい。

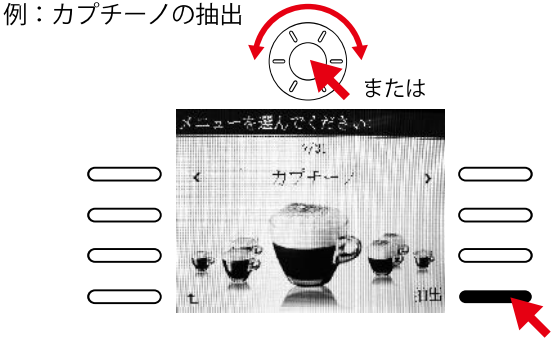

※メニューセレクタへメニューを追加したり削除したりすることが できます (→ p 14●メニュー設定)

◆クラシックから

お気に入りやMセレクタに登録されていないメニューを呼 び出して抽出することができます。 カップ・グラスをセットします。

例:カフェラテレの抽出

戻る

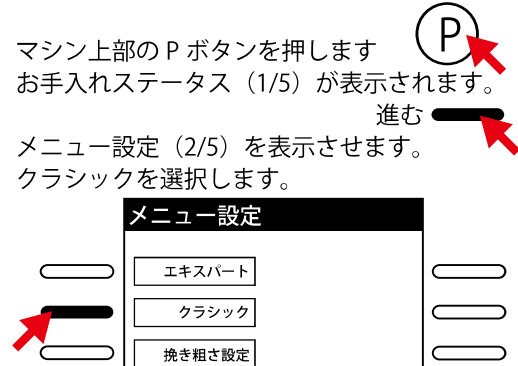

進むボタンを押して、めあてのメニューを表示させます。

進む 一〇

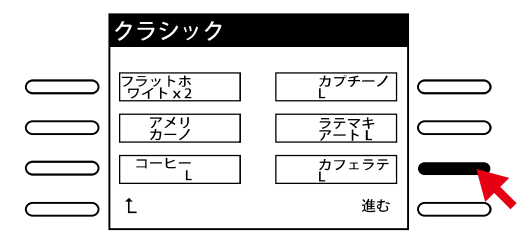

画面左下の抽出ボタンを押します。

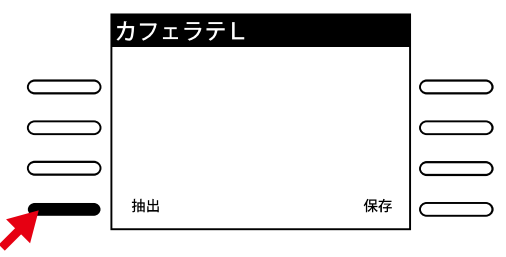

※右下の保存ボタンからこのメニューをお気に入りやメニューセレクタへ登録することができます。(→pp14●メニュー設定)

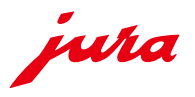

## オペレーション中に良くでる表示とその対処方法、ご注意いただきたいこと

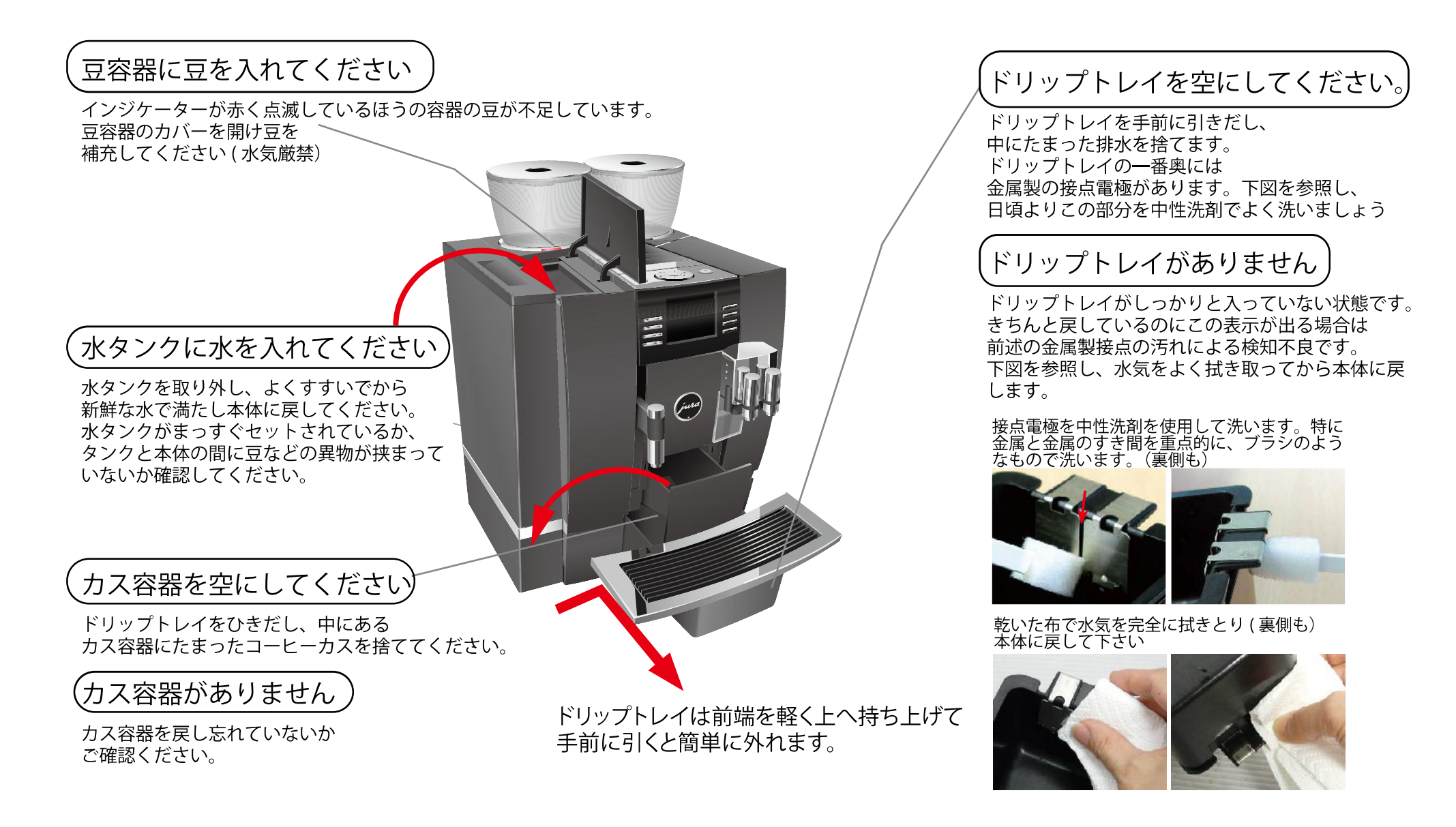

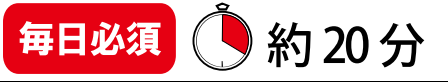

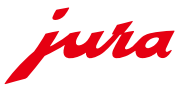

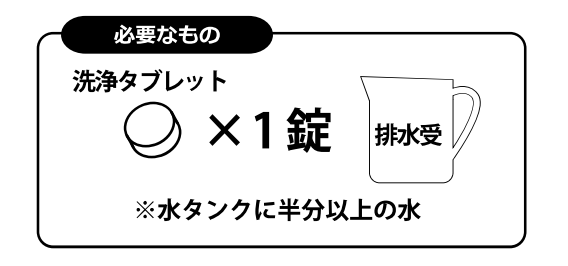

220 杯の抽出または 80 回のスイッチオンで「マシン洗浄」と洗浄を促すサインが出ます。

※マシン洗浄はおよそ20分かかります。 ※マシン洗浄は中断しないでください。

洗剤分が残ったり汚れが完全に落ちない恐れがあります。 ※CA 除去の表示が出ているとマシン洗浄ができません。 先に CA 除去作業(p11)を終えてからマシン洗浄を行っ て下さい。 ※洗浄タブレットはマシン販売店からご購入できます。

ご注意

手順

販売店指定のカフェラウォッシュ(安全データシートあり) をご使用ください。指定以外のものを使用すると錠剤が溶 け切らない場合があります。

洗剤が皮膚や目に直接触れないよう、安全のため ゴム手袋や保護メガネの着用をおすすめします。

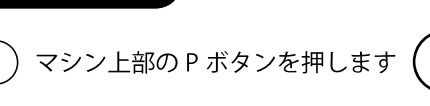

お手入れステータス(1/5) が表示されます。 2 「マシン洗浄」ボタンを押します。

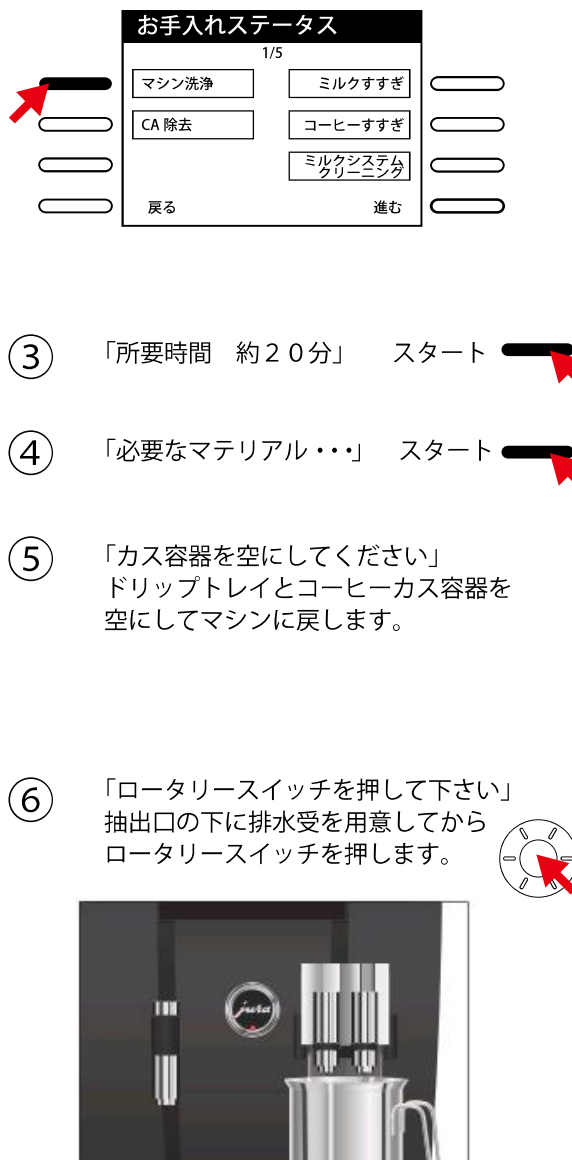

「マシン洗浄中」
 すすぎのお湯が抽出口から排出されます。
 すすぎが終わると一時停止し
 「洗浄剤を入れてください」
 と表示されます。

3 コーヒー粉投入口(洗浄剤投入口)のフタを開けて
 洗浄タブレットを投入します。
 投入したらフタを閉じます。

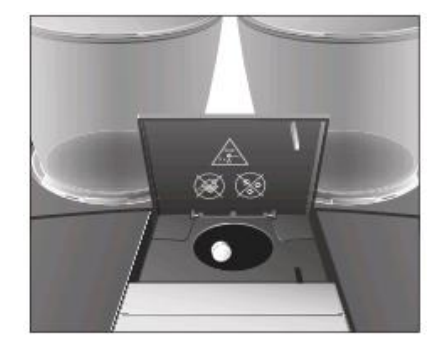

(9) 「ロータリースイッチを押して下さい」

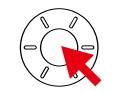

「マシン洗浄中」 と表示され洗浄のお湯が抽出口から 排出されます。

- 「カス容器を空にしてください」 と表示され一時停止します。
   ドリップトレイとコーヒーカス容器を 空にしてマシンに戻します。
- (11) 「マシン洗浄が終了しました」 と表示され数秒後にスタート画面に戻ります。

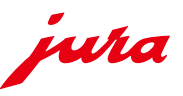

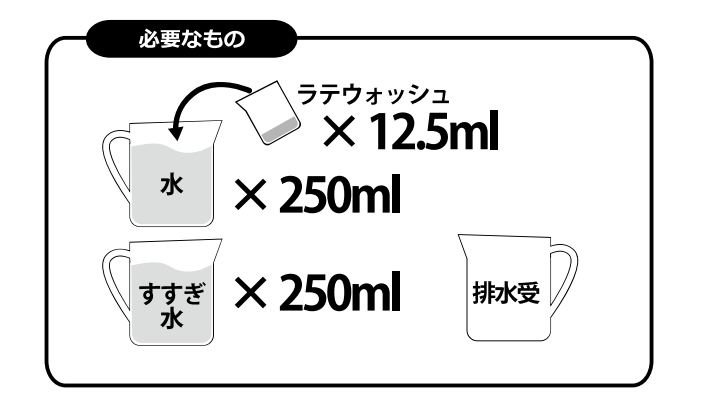

ミルクシステムを使用してメニューを抽出した場合、 食品衛生の見地から、ミルクシステムのクリーニング (ミルク洗浄)を必ず毎日行なってください。 (洗浄を促すサインなどは出ません)

※ミルクシステムクリーニングはおよそ2分かかります。 ※ミルクシステムクリーニングは中断しないでください。 ※専用洗剤はマシン販売店からご購入できます。

### ご注意

販売店指定のラテ・ウォッシュ(安全データシートあり) をご使用ください。指定以外のものを使用するとマシン が破損する恐れがあり、または洗剤成分がすすぎきれな い可能性があります。 販売店指定のメンテナンス用品をご使用ください。

洗剤が皮膚や目に直接触れないよう、安全のため ゴム手袋や保護メガネの着用をおすすめします。

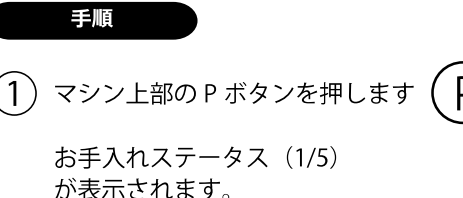

(2)「ミルクシステムクリーニング」 ボタンを押します お手入れステータス 1/5マシン洗浄 ミルクすすぎ CA 除去 コーヒーすすぎ ミルクシステム クリーニング 戻る 進む 「約2分」 スタート (3) 「必要なマテリアル・・・」 スタート  $(\mathbf{4})$ 「ミルク用洗浄剤」 (5) 容器に新鮮な水 250ml を注ぎ、ラテ・ウォッシュ を 12.5ml. 加え、よく混ぜて洗浄液を作ります。 洗浄液にミルクチューブをさし、抽出口の下には 排水受を置きます。 進む 排水受 洗浄液 「ミルク洗浄中」と表示され、  $(\mathbf{6})$ お湯とスチームが洗浄液とともに抽出口から

吐出されます。

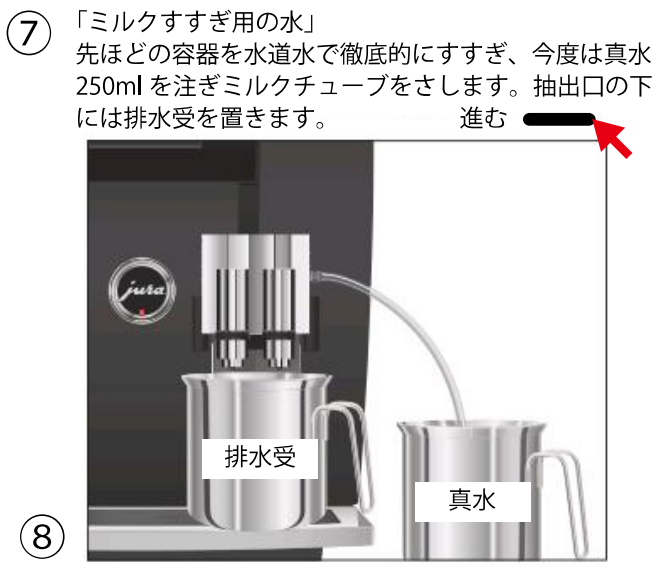

「ミルク洗浄中」 と表示され、 抽出口とミルクチューブがすすがれます。 その後自動的に停止します。

(9) 「ミルク洗浄が終了しました」 と表示され数秒後にスタート画面に戻ります。

# ▶ミルクシステム分解清掃

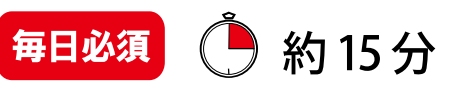

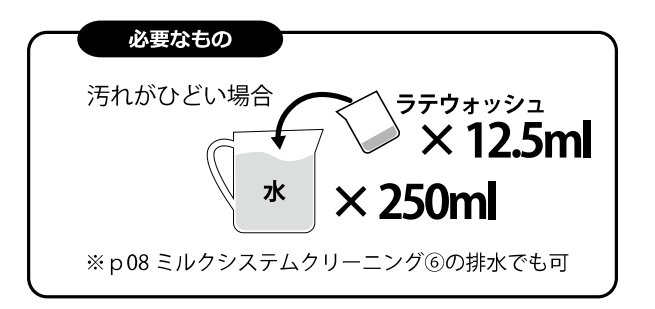

衛生上の見地から、また、ミルクシステムの性能維持の ため、ミルクを使用した場合はミルクシステムを毎日分 解清掃する必要があります。(洗浄を促すサインなどは 出ません)

#### ご注意

分解清掃後は各部品を元の位置に正しく取り付けて下さい。 取付が誤っているとミルクシステムが正しく機能しません。 ラテ・ウォッシュをご使用の際は皮膚や目に直接触れない よう、安全のためゴム手袋や保護メガネの着用をおすすめ します。

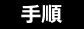

ミルクチューブを取り外し
 流水できれいにすすぎます

# 2

銀色のカバー上部左右にあ るリリースボタンを押しな がら上方に引き上げるよう に外します。

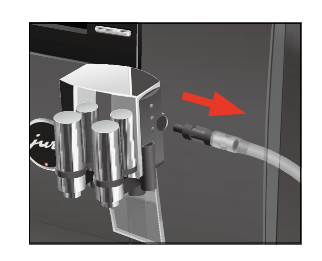

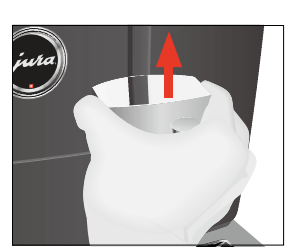

3 慎重にミルクシステム下部 を下に引き下ろして外しま す。

抽出口からミルクシステム

を取り除きます。

 $(\mathbf{4})$ 

(5)

ます。

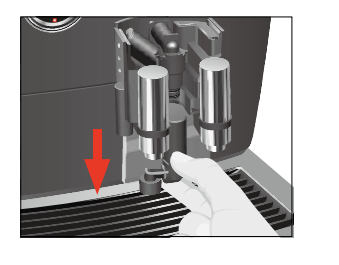

8 エアサクションを確実に取 り付けます。

⑦⑧で組み上げたミルクシ

ステム上部を抽出口に取り

その上でしっかりと抽出口

背面に押し付けます。

(9)

付けます。

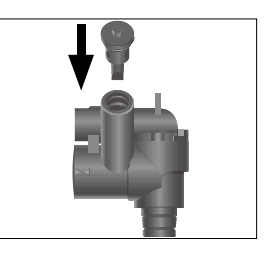

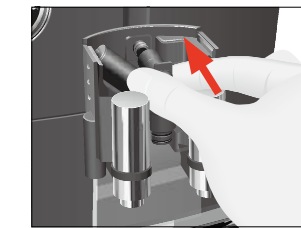

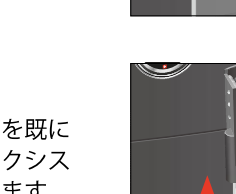

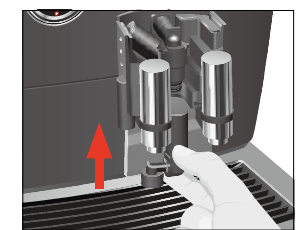

 ミルクシステム下部を既に 取り付けてあるミルクシス テム上部に取り付けます。

(11) 銀色の抽出ロカバーを上か ら下方向ヘカチッと音がす るまで差し込みます。

(12) 最後にミルクチューブを右 側の穴にしっかりと差し込 んで終了です。

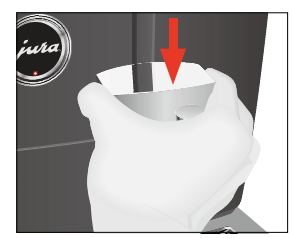

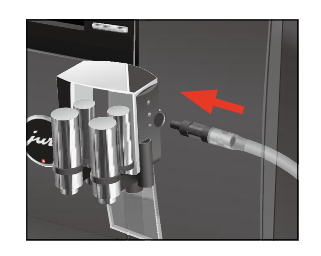

6 ミルクシステムをバラバラ に解体し、流水で全ての部

エアサクションを取り外し

品を洗います。こびりつい た牛乳カスがある場合は、 まずラテウォッシュに個々 のパーツを浸します。 (p08 ミルクシステムクリー ニング⑥の排水再利用でも可・ ゴム手袋着用のこと) 汚れがおちたら各部品を流 水で徹底的にすすぎます。

7写真の赤丸の部分の矢印が 合うように注意してミルク システムを組み立てます。

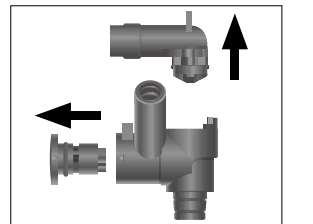

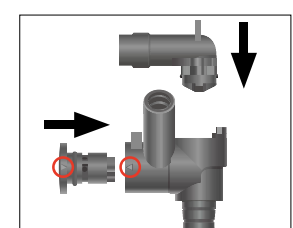

(12)

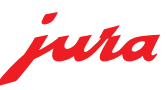

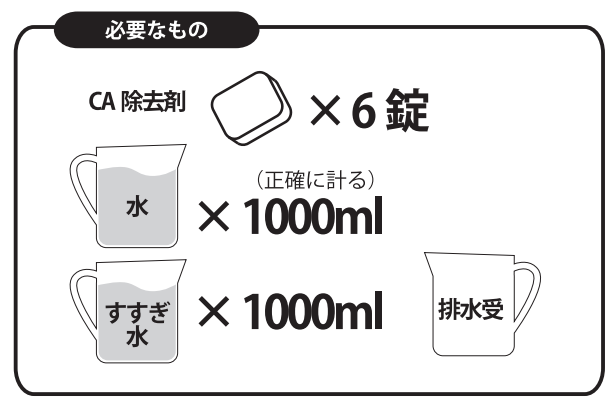

ご使用するに従って飲料水に含まれるミネラル成分が マシン内部に徐々に蓄積されて固着してゆきます。 最初に設定した水の硬度によりマシンは自動的に CA(カルシウム)除去洗浄を促します。

※CA 除去はおよそ 40 分かかります。
※CA 除去は中断しないでください。中断するとマシンの
故障や損傷の恐れがあります。
※専用洗剤はマシン販売店からご購入できます。

## ご注意

販売店指定のカルシウム除去剤(安全データシートあり) をご使用ください。指定以外のカルシウム除去剤を使用 した場合、マシンが破損する恐れや、残留物が飲料に混入 する恐れがあります。

カルシウム除去剤の投入後は必ず最後まで実行して下さい。 洗剤が皮膚や目に直接触れないよう、安全のためゴム手袋 や保護メガネの着用をおすすめします。

カルシウム除去剤は酸性です。アルミや大理石に付着した 場合、損傷を与える恐れがあります。付着してしまった場 合は直ちに洗い流してください。

## 警告

カルシウム除去剤は、皮膚や目に接触した場合、炎症を 引き起こす可能性があります。 皮膚や眼との接触を避け、万一目や皮膚に付着した場合は すばやくきれいな水で除去剤を洗い流してください。

目に入った場合は、医師の診断を受けてください。

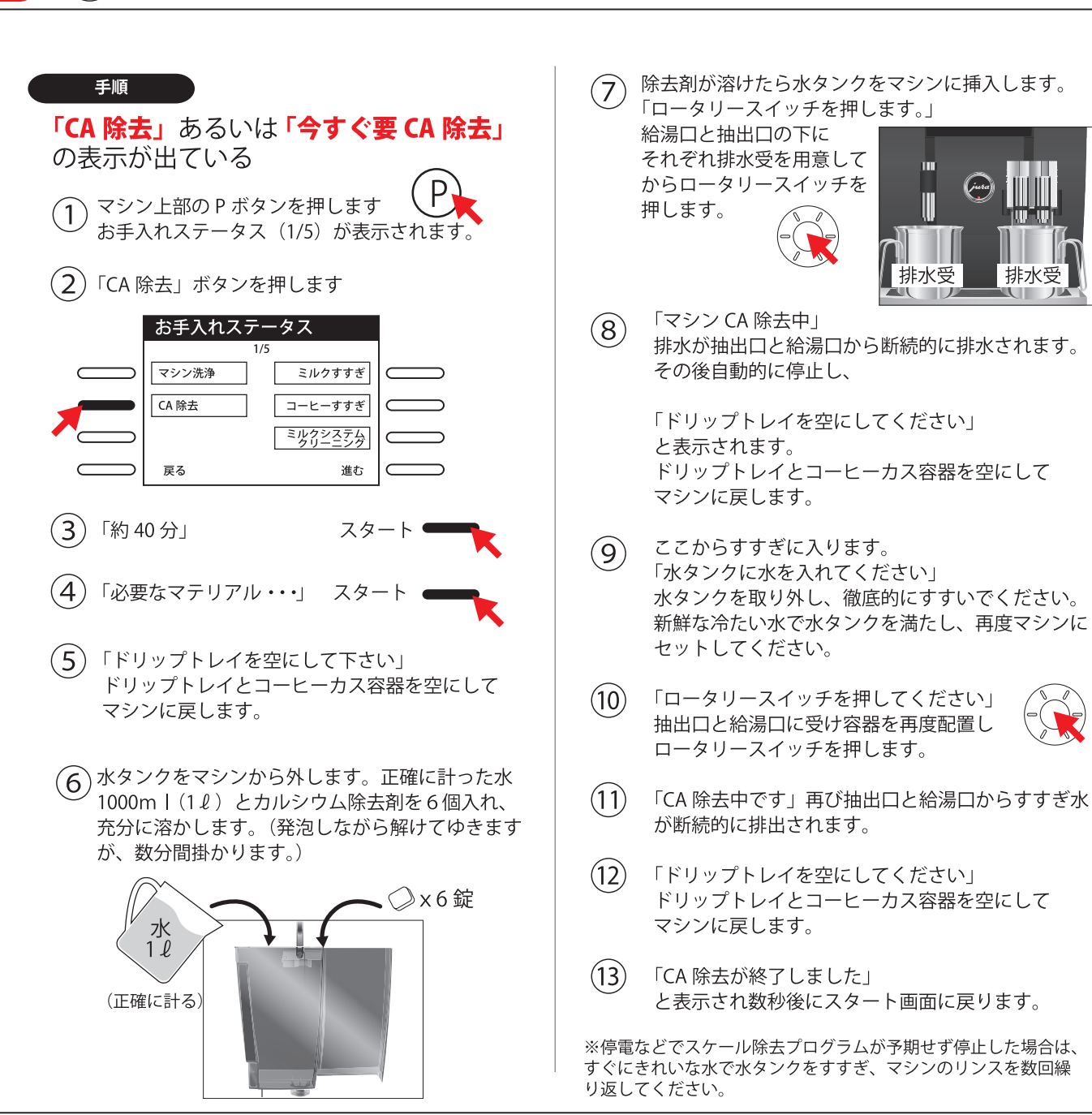

表示が出たら ()約2分

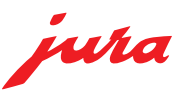

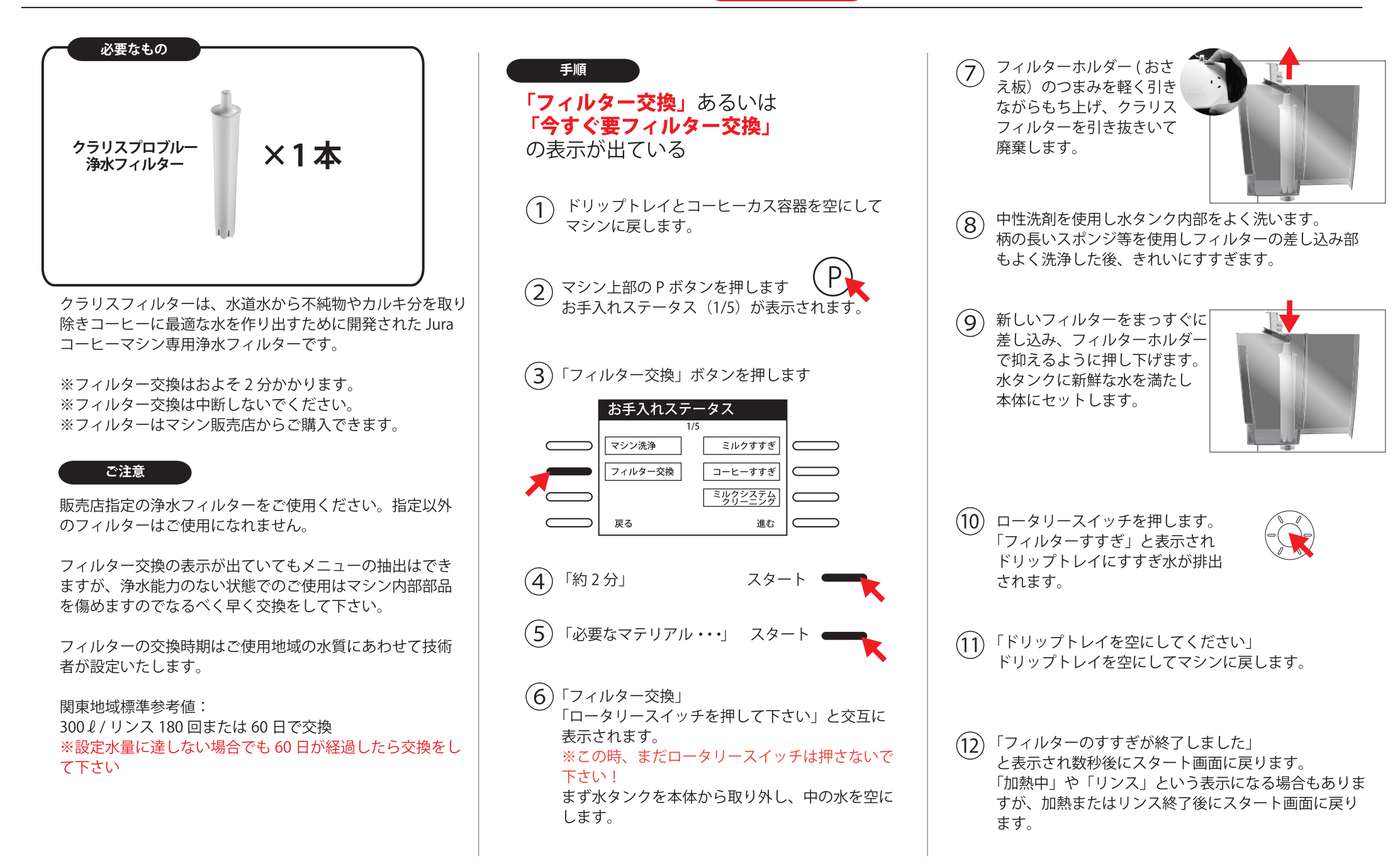

▶こんなときは…

jura

| ディスプレイ表示                         | 原因及び結果                                          | 解決方法                                                |
|----------------------------------|-------------------------------------------------|-----------------------------------------------------|
| 水タンクに水を入れてください                   | 水タンクの水が足りません。<br>抽出できません。                       | 水タンクに水を入れてください。                                     |
| カス容器を空にしてください                    | コーヒーカスが満杯です。<br>抽出できません。                        | カス容器とドリップトレイを空にして下さい                                |
| カス容器がありません                       | コーヒーカス容器が装着されていません。<br>製品を抽出することはできません。         | カス容器を装着してください。                                      |
| ドリップトレイを空にしてください。                | ドリップトレイが満水です。<br>抽出できません。                       | ドリップトレイを空にし洗浄してください。<br>→p07 日常のメンテナンス参照            |
| ドリップトレイがありません                    | ドリップトレイが確実に取り付けられていないか<br>取り外された状態です。抽出できません。   | マシンに戻す前に金属接点を充分乾かしてください。<br>ドリップトレイを確実に装着してください。    |
| ロータリースイッチを押してください                | システム内に水を供給する場合及びメンテナンスプログラム中に<br>求められる場合があります。  | ロータリースイッチの中心にあるボタンを押してください。                         |
| 豆容器に豆を入れてください<br>(豆容器インジケーターが点滅) | 豆インジケーターが点滅している方の豆容器が空になりました。<br>ミルクやお湯は提供可能です。 | コーヒー豆を補充してください。                                     |
| ミルクをすすいでください                     | ミルクラインのすすぎを促しています。                              | P ボタンを押して「ミルクすすぎ」を行ってください。<br>→p14 お手入れステータス参照      |
| マシン洗浄 / 今すぐ要洗浄                   | 洗浄を促しています。                                      | P ボタンを押して「マシン洗浄」を行ってください。<br>→p08 マシン洗浄参照           |
| CA 除去 / 今すぐ要 CA 除去               | CA 除去を促しています。                                   | P ボタンを押して「CA 除去」を行ってください。<br>→ p 11decalc CA 除去参照   |
| フィルター交換 / 今すぐ要フィルター交換            | 浄水フィルターの交換を促しています。                              | P ボタンを押して「フィルター交換」を行ってください。<br>→p11claris フィルター交換参照 |
| 抽出ノズルがありません                      | 抽出ノズルまたはカバーが外れています。                             | 確実に取り付けてください。                                       |
| コーヒー粉が足りません                      | コーヒー粉の量が充分ではありません。<br>マシンは動作を中止します。             | もっと多いコーヒー粉でご使用ください。                                 |
| <b>背面</b> (=背面カバーが外れています)        | マシン背面のサービスカバーが正しく装着されていません。<br>マシンは動作を中止します。    | サービスカバーを正しく装着してください。                                |
| ベンチレーションリブを点検して下さい               | マシンの上の換気蓋を開くことができません。<br>抽出ができなくなります。           | 販売店にご連絡ください。                                        |

jura

| トラブル                                           | 原因及び結果                                      | 解決方法                                                           |
|------------------------------------------------|---------------------------------------------|----------------------------------------------------------------|
| フォームドミルクの量が足りない                                | 抽出口が汚れています。                                 | P ボタンを押して「ミルクシステムクリーニング」を<br>行ってください。<br>→p08 ミルクシステムクリーニング 参照 |
| コーヒーが滴る程度しか出なくなった                              | グラインダーの挽目が細かすぎます。                           | グラインダーの挽目を粗く調整して下さい<br>→p14 メニュー設定→挽き粗さ設定 参照                   |
| 豆容器が空になっているのに<br>「豆容器に豆を入れて下さい」の<br>表示が出ない     | 豆容器が汚れて豆モニターが正しく働いていません。                    | 乾いた清潔な布などで豆容器内を拭いて下さい(水分厳禁)                                    |
| 豆容器に豆が入っているのに<br>「豆容器に豆を入れて下さい」と表示され<br>抽出できない | 豆容器のシャッターが閉じていません。                          | 背面のサービスカバーを外して左右の豆シャッターが<br>いっぱいに開いているか確認して下さい                 |
| 「ドリップトレイを空にしてください」<br>と常に表示される。                | ドリップトレイ後端の金属接点が汚れているか<br>濡れています。            | 金属接点の表裏を中性洗剤等で洗い、乾いた布で水滴を<br>拭きとってください<br>→p07 日常のメンテナンス 参照    |
| 水が入っているのに「水タンクに水を入れ<br>て下さい」と表示される。            | 水タンク内のフローター(浮き)が<br>固着してしまっています。            | 水タンクのスケール除去を行ってください。                                           |
| ERROR 9( または 2,4,6) が表示される                     | 長時間寒い場所に放置されると安全上<br>再加熱されなくなります。           | マシンが室温になるまでお待ち下さい。                                             |
| ERROR 15 が表示される                                | ベンチレーションリブ(マシン上部換気口)に<br>異物等が挟まり開閉できない状態です。 | 豆やゴミなどが挟まっていれば取り除きます。<br>ベンチレーションリブの上には物を置かないように<br>して下さい。     |
| ERROR 〇〇の表示                                    |                                             | 電源を落とし、販売店にご連絡ください。                                            |
|                                                |                                             |                                                                |

| GIGA X8 プログラミングモード |                                                                                             |                                                                                            |                               |                                                                                                    |                                                               |                     |           |
|--------------------|---------------------------------------------------------------------------------------------|--------------------------------------------------------------------------------------------|-------------------------------|----------------------------------------------------------------------------------------------------|---------------------------------------------------------------|---------------------|-----------|
| 設定<br>画面へ          | 項目選択                                                                                        | 設定項目                                                                                       | 選択項目                          | 内容/設定範囲                                                                                                    | 備考                                                            | 進行                  | 通常<br>画面へ |
| 進れ                 | ●お手入れステータス 1/5)                                                                             |                                                                                            |                               | スター トボタンで洗浄実行                                                                                                    | 下部の緑色のバーで次のお手入れまでの目安がわかります                                    |                     |           |
|                    | ບ<br>→                                                                                      | ├ ワィルター交換)                                                                                 |                               | <b>ウィルター</b> 設定をリセットしますか?)                                                                                                    | フィルター非アクティブ ←不使用)の場合は表示されません                                  |                     |           |
|                    |                                                                                             | ⊢ <mark>СА除去</mark>                                                                        |                               | スタートボタンでCA除去実行                                                                                                    | 下部の緑色のバーで次のお手入れまでの目安がわかります<br>フィルターアクティブ ÷使用)の場合はCA除去は表示されません |                     |           |
|                    |                                                                                             | ├ ミレクすすぎ                                                                                   |                               | すぐにすすぎが始まります                                                                                                    | 抽出口の下に排水受をご用意下さい                                              |                     |           |
|                    |                                                                                             | コーヒーすすぎ                                                                                    |                               | すぐにすすぎが始まります                                                                                                    | 抽出口の下に排水受をご用意下さい                                              |                     |           |
|                    |                                                                                             | └ ミルクシステムクリーニング                                                                            |                               | スタートボタンでミルク洗浄実行                                                                                                    |                                                               | <b>┬スタート</b><br> └ṯ |           |
|                    | ●メニュー設定 2/5)                                                                                | エキスパート                                                                                     | <u> </u>                      | 25~290m l                                                                                                    |                                                               |                     |           |
|                    |                                                                                             | →→ ← メニュー設定変更)                                                                             | □ 容量 熱湯):                     | 25~450m I                                                                                                    | _                                                             |                     |           |
|                    |                                                                                             |                                                                                            | ├追加湯童:                        | 0~580m l                                                                                                    | _                                                             |                     |           |
|                    |                                                                                             | 設定したいメニューのボタンを                                                                             | <u>  ├ ミレク重:</u><br>  フェ_/ 早. | 0-120秒                                                                                                    | ―+-ボタンで値を設定                                                   | ──保存                |           |
|                    |                                                                                             | <ul> <li>神ずと変更できる頃目が表示</li> <li>されます。</li> <li>ダニューによって表示される</li> <li>項目が異なります)</li> </ul> | <u> </u>                      | 0-120秒                                                                                                    | -                                                             | L_t                 |           |
|                    |                                                                                             |                                                                                            |                               | 低/中/高                                                                                                    | _                                                             |                     |           |
|                    |                                                                                             |                                                                                            |                               | 左右各々0~100% 25%きざみ)                                                                                                    | _                                                             |                     |           |
|                    | 進むボタンで次画面へ進み<br>す。<br><b>クラシック</b><br>初期登録されている<br>基本メニューです<br><b>挽き粗さ設定</b>                |                                                                                            | - メニュー名:                      | 任意のメニュー名を入力                                                                                                    | アルファベット 日本語不可)                                                |                     |           |
|                    |                                                                                             | 世 進むホタンで次回回へ進みま<br>しま                                                                      | ├初期設定に戻す                      | このメニューを初期設定に戻しますか?                                                                                                    |                                                               |                     | 1         |
|                    |                                                                                             | <b>9</b> °                                                                                 | └M セレクタ取消                     | Mセレクタ取消                                                                                                    | ロータリースイッチを回すと液晶に表示されるメニューセレクタから削除                             | LŢ                  |           |
| Р                  |                                                                                             | クラシック                                                                                      |                               | 選択したメニューが抽出されます                                                                                                    |                                                               | 14.15               | Р         |
| ・ボ                 |                                                                                             | 初期登録されている                                                                                  | └保仔                           | □                                                                                                    |                                                               |                     | ボータ       |
|                    |                                                                                             |                                                                                            |                               |                                                                                                    | ローダリースイッナを回すと液晶に表示されるメーユーセレンダに加えます                            | 保存                  |           |
|                    |                                                                                             | <u>↓ エノブインメ</u><br>↓ 上右グラインダー                                                              | ―― 細かい 2000 粗い 5段階            |                                                                                                    |                                                               |                     |           |
|                    | ●マシン設定 <sup>(3)</sup> /5)                                                                   |                                                                                            | フィルター                         | アクティブ/非アクティブ                                                                                                    |                                                               |                     |           |
|                    |                                                                                             |                                                                                            | 水の硬度                          | 1 出~30 出 5段階                                                                                                    |                                                               |                     |           |
|                    |                                                                                             |                                                                                            | すすぎ始動                         | 手動/自動                                                                                                    |                                                               |                     |           |
|                    |                                                                                             |                                                                                            | シルクすすぎ                        | → 手動·10分後/直後                                                                                                    |                                                               |                     |           |
|                    |                                                                                             |                                                                                            | ~~~~~                         | □□ 自動 10分後/直後                                                                                                    |                                                               | — I                 |           |
|                    |                                                                                             | ↓<br> -<br> -<br> -<br> -<br> -                                                            | 時刻                            |                                                                                                    |                                                               |                     |           |
|                    |                                                                                             |                                                                                            | 山山                            |                                                                                                    |                                                               |                     |           |
|                    |                                                                                             |                                                                                            | 日火水木会十                        |                                                                                                    |                                                               | ────保存              |           |
|                    |                                                                                             |                                                                                            | 日曜日                           |                                                                                                    |                                                               | L-L                 |           |
|                    |                                                                                             |                                                                                            | コーロー                          | 15公~15時間                                                                                                    |                                                               |                     |           |
|                    |                                                                                             |                                                                                            | オフよての時間                       |                                                                                                    |                                                               |                     |           |
|                    | │<br>│<br>│<br>│<br>│<br>│<br>│<br>│<br>│<br>│<br>│<br>│<br>│<br>│<br>│<br>│<br>│<br>│<br>│ |                                                                                            |                               | 主てのメーユーが即座に提供可能                                                                                                    |                                                               | _                   |           |
|                    |                                                                                             |                                                                                            | 「11エイレヘル                      |                                                                                                    | 5~。シャンピルアーユーの家に付饭か必安じ9                                        |                     | _         |
|                    |                                                                                             |                                                                                            |                               | <b>していたいでは、「</b> していた」 していた。 していた。 していた | 人リーノ状態に                                                       |                     |           |
|                    |                                                                                             |                                                                                            | T24 hrs/AM PM                 |                                                                                                    |                                                               |                     |           |
|                    |                                                                                             |                                                                                            | └─m l⁄oz                      |                                                                                                    |                                                               |                     |           |
| ı l⊑'              | =                                                                                           | └│初期設定に戻す                                                                                  | ┯ᡓᢣ᠋ᠴᠴ᠆                       | メニュー全てを初期設定に戻しますか?                                                                                                    |                                                               |                     |           |
|                    | 天                                                                                           |                                                                                            | ├マシン                          | マシンを初期設定に戻しますか?                                                                                                    |                                                               |                     |           |
| る                  | <u>ର</u>                                                                                    |                                                                                            | └システムを空に                      | ロータリースイッチを押して下さい                                                                                                    |                                                               |                     |           |

| GIG                | GIGA X8 プログラミングモード |                              |               |                |                                           |                                                                     |     |           |  |  |
|--------------------|--------------------|------------------------------|---------------|----------------|-------------------------------------------|---------------------------------------------------------------------|-----|-----------|--|--|
| 設定<br>画面へ          |                    | 項目選択                         | 設定項目          | 選択項目           | 内容/設定範囲                                   | 備考                                                                  | 進行  | 通常<br>画面へ |  |  |
| 進<br>む<br>→        | 進                  | ●マシン設定 (4/5)<br>             | ┬ 言語の選択       | 独/英/仏/伊/蘭/西/ポル | -<br>トガル/ロシア/スウェーデン/ポーランド/エ               | ニストニア/日本語                                                           |     |           |  |  |
|                    | む                  |                              | <b>ディスプレイ</b> | <b>┬バックライト</b> | 10~100%(0%きざみ)                            |                                                                     |     |           |  |  |
|                    | $\rightarrow$      |                              |               | ├明るさ           | 20~100% (0%きざみ)                           |                                                                     |     |           |  |  |
|                    |                    |                              |               | └コントラスト        | 低/中/高                                     |                                                                     | 一保存 |           |  |  |
|                    |                    |                              | ┣壁紙           | 全7種 無地含)       |                                           | 登録画像のみ。オリジナルイメージの追加機能なし                                             | Ľ   |           |  |  |
| P<br>ボタン<br>€<br>見 |                    |                              | └└ グラインダ選択    | ⊤アクティブ         | 抽出の度に+-ボタンで左右グラインダ<br>の使用割合 25%きざみ)を変更可能に | スター H画面で指定した割合がメニューセレクタのメニューにも適用されます。<br>スター H画面に表示されるメニューが 6種に減ります |     |           |  |  |
|                    |                    |                              |               | └非アクティブ        |                                           |                                                                     |     | Р         |  |  |
|                    |                    | ●情報 5/5)<br>-<br>-<br>-<br>- | → 合計抽出杯数      | これまでの総抽出数を表示   | メニューセレクタのメニューは<br>ロータリースイッチを回して表示させます     | 前画面に戻るにはどのボタンでもよいので押す ロータリースイッチも可)                                  |     | ボタ        |  |  |
|                    |                    |                              | ├日毎抽出杯数       | その日の総抽出数を表示    | 日毎抽出杯数を削除しますか?                            | はい/いいえ どちらか決定することで前画面に戻ります                                          |     | - S       |  |  |
|                    |                    |                              | ├お手入れ回数       | →マシン洗浄         |                                           |                                                                     |     | -         |  |  |
|                    |                    |                              |               | ├フィルター交換       |                                           |                                                                     |     |           |  |  |
|                    |                    |                              |               | ├CA除去          |                                           |                                                                     |     |           |  |  |
|                    |                    |                              |               | ├ミレクすすぎ        |                                           |                                                                     |     |           |  |  |
|                    | <u>→</u>           |                              |               | ├コーヒーすすぎ       |                                           |                                                                     |     |           |  |  |
|                    | 民                  |                              |               | └ミルクシステムクリーニン  | <u> </u>                                  |                                                                     |     |           |  |  |
|                    | る                  |                              | │└│バージョン      | ソフトウェアのバージョン表  | 示                                         |                                                                     |     |           |  |  |